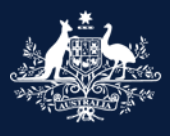

Australian Government

Department of Infrastructure, Transport, Regional Development, Communications and the Arts

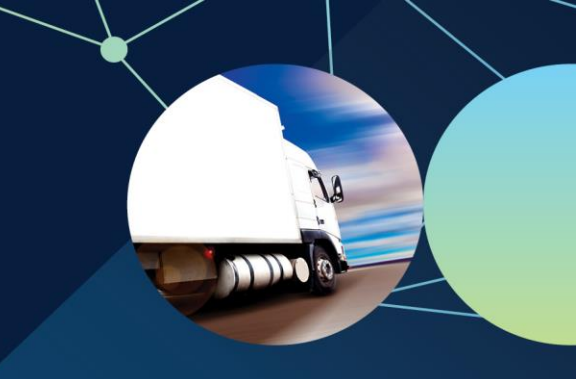

# **Create an account and profile**

## **ROVER** guide

February 2025

This guide shows you what you need to do before you begin using ROVER, including how to create your account, complete your profile and provide 100 points of identification.

Recommended browsers: <u>Chrome</u>, <u>Firefox</u> or <u>Microsoft Edge</u>.

### Create an account

To create a ROVER account, navigate to the <u>Welcome to ROVER</u> page and complete the following steps.

- 1. Select the **Sign in** button.
- 2. Select the Sign up now link.

| Australian Gove | rankat<br>farmaren, Torapport,<br>mart. Commentations and the Arra<br>VER Welcome to ROVER                                                                                                    |                                                          |                                                                                                    |
|-----------------|----------------------------------------------------------------------------------------------------|----------------------------------------------------------|----------------------------------------------------------------------------------------------------|
|                 | Welcome to ROVER                                                                                                    |                                                          |                                                                                                    |
|                 | ROVER is an administration system for the Road Vehicle Standards (RVS) legislation.<br>This legislation replaces the Motor Vehicle Standards Act 1989.<br>ROVER provides a single integrated system for all approvals and activities under the RVS legislation, allowin<br>• Submit and pay for an application<br>• Monitor the progress of your application<br>• Receive and respond to requests for information regarding your application<br>• Be notified of the decision outcome of your application.                | ng you to:                                               | Australian Government<br>Department of Infrastructure, Transport,<br>Regional Development, Communications and the Arts<br>Sign in |
|                 | Getting started with ROVER                                                                                                    | How to use RO'                                           | Sign in with your email address                                                                                                   |
|                 | In order to access ROVER, you will need to create an account. You can do this by clicking the Sign in<br>button below and then creating a new account.<br>Once your account has been created, you will be able to log in to ROVER via the Sign in button.<br>Note that all ROVER accounts require multi-factor authentication in order to help secure your data.<br>ROVER uses your email address and your mobile (cell) phone number to provide this additional level of<br>authentication whenever you tog in to ROVER. | Please visit the <u>ROVER re</u><br>Recommended browsers | Password Forgot your password? Sign in                                                                                            |
|                 | Privacy Statement: <u>https://www.infrastructure.ovy.au/utilities/oi/vacy.asoz/</u> Privacy Statement: <u>https://www.infrastructure.ovy.au/utilities/oi/vacy.asoz/</u>                                                                                                    |                                                          | Don't have an account? Sign up now                                                                                                |

- 3. Enter the Email Address that you want linked to your ROVER account.
- 4. Enter the characters displayed under **Help us beat the bots** to confirm you are a person.
- 5. Select the **Send verification code** button to receive a 6-digit verification code to the email address you entered in step 3.

If the email does not appear in your inbox, you may need to check your junk or spam folder.

| Australian Government<br>Department of Infrastructure, Transport,<br>Regional Development, Communications and the Arts |  |
|----------------------------------------------------------------------------------------------------|--|
| 3 Email Address *                                                                                                    |  |
| Help us beat the bots                                                                                                  |  |
| C     Enter the characters you see                                                                                     |  |
| 5 Send verification code                                                                                               |  |

- 6. Enter the 6-digit Verification Code from the email.
- 7. Select the Verify code button to verify your email address.
  - a. The verification code will expire after 10 minutes. If you don't enter the code in time, select the **Send new code** button to receive a new 6-digit code via email. Then, return to the <u>previous step (6)</u> and try again.
- 8. Enter a **New Password** to access your account. Your password must be between 8 and 64 characters, and have at least 3 of the following:
  - a lowercase letter
  - an uppercase letter
  - a digit
  - a symbol
- 9. Enter the same password into the **Confirm New Password** field.
- 10. Enter your Given Name.
- 11. Enter your Surname.
- 12. Read the **Privacy Notice**\* and select the **checkbox** to acknowledge you have read and understood the Privacy Notice.
- 13. Select the Create button.

| Verification code has been sent to your inbox. Please copy it<br>to the input box below. |
|------------------------------------------------------------------------------------------|
| 6 016239 *                                                                               |
| Help us beat the bots                                                                    |
| Success!                                                                                 |
| qxs3 *                                                                                   |
| 7 Verify code Send new code a                                                            |
| 8 New Password *                                                                         |
| 9 Confirm New Password *                                                                 |
| 10 Given Name                                                                            |
| 11 Surname                                                                               |
| 12 I have read and understood the Privacy Notice                                         |
| 13 Create                                                                                |

You have successfully created a ROVER account and will now need to set up multi-factor authentication. Multi-factor authentication will help keep your ROVER account secure.

### Set up multi-factor authentication

- 1. Select the country you live in from the **Country Code** dropdown options.
- 2. Enter your mobile **Phone Number** without the country code.
- 3. Select the Send Code button to receive a 6-digit verification code via SMS.

| Cancel Australian Government Department of Infrastructure, Transport, Regional Development, Communications and the Arts Multi-factor authentication |  |
|----------------------------------------------------------------------------------------------------|--|
| Enter a number below that we can send a code via SMS to authenticate you. Country Code Australia (+61) Phone Number Phone number Send Code          |  |

- 4. Enter the 6-digit **verification code** from the SMS.
- 5. Select the Verify Code button to finish creating your account.
  - a. The verification code will expire after 10 minutes. If you don't enter the code in time, select the **send a new code** link to receive a new verification code via SMS. Then, return to the <u>previous step (4)</u> and try again.

| Cancel Australian Government Department of Infrastructure, Transport, Regional Development, Communications and the Arts                                |  |
|----------------------------------------------------------------------------------------------------|--|
| Multi-factor<br>authentication                                                                                                    |  |
| Enter a number below that we can send a code via SMS to<br>authenticate you.<br>Enter your verification code below, o <mark>r send a new code a</mark> |  |
| 4 341356                                                                                                    |  |
| 3 Venty Code                                                                                                    |  |

You've signed in to your new ROVER account. You will need to complete your profile before you start using ROVER.

## Complete your profile

- 1. Select the Profile icon.
- 2. Select the calendar icon and select your Date of Birth from the dropdown calendar.
- 3. Enter your **Contact Information**. You need to provide a phone number in at least one of the following fields:
  - a. Mobile Phone.
  - b. Home Phone.
  - c. Work Phone.
- 4. Select the Save button.
- 5. Select Address details from the menu.

| Applications Approvals Payments Recalls                                                                                                    | /ER                                                                                                    |
|----------------------------------------------------------------------------------------------------|----------------------------------------------------------------------------------------------------|
| Applications       Approvails       Payments       Recalls         Image: Constant defaults       Image: Constant defaults       Image: Constant defaults       Image: Constant defaults         Prease update yo       Image: Constant defaults       Image: Constant defaults       Image: Constant defaults       Image: Constant defaults         Image: Constant defaults       Image: Constant defaults       Image: Constant defaults       Image: Constant defaults       Image: Constant defaults         Image: Constant defaults       Image: Constant defaults       Image: | AX BX Authority.to.act Enguity Published.lists     Image login     Username     Update password Log out     Defails     Tie     Image login     Username     Defails     Tie     Image login     Username     Defails     Tie     Image login     Username     Defails     Tie     Image login     Username     Defails     Tie     Image login     Username     Defails     Tie     Image login     Username     Defails     Tie     Image login     Username     Defails     Tie     Image login     Username     Defails     Tie     Image login     Username     Defails     Tie     Tie     Defaile OBirch**     Image login     Wobile Phone     Image login     Username     Username <tr< th=""></tr<> |

OFFICIAL Release date: 02/2025 | Version: 1

- 6. Select the Physical Address link.
- 7. Complete the **Update address** form using one of the following methods:
  - a. Start typing the address into the **Address Search** field and select the correct address from the dropdown options. ROVER will autofill the remaining fields.
  - b. Enter the address manually into the **Address Line** and **Town/Suburb** fields, and then select the **Country** from the dropdown options.
- 8. Select the **Update** button to save and close the form.

|          |                             | ddress details                                                                                          |                                                                       |          |
|----------|-----------------------------|----------------------------------------------------------------------------------------------------|-----------------------------------------------------------------------|----------|
|          | Contact details             | Address Address Address<br>Type.↑ Line.1 Line.2 Tow<br>Physical<br>Address                              | <u>vn/Suburb</u> Country State/Territory/Province <u>Post/Zipcode</u> | 0        |
|          | Payment and Billing details | Postal                                                                                                  |                                                                       |          |
| $\sim$ / | Identification              | Address                                                                                                 |                                                                       |          |
|          |                             | Update address<br>Address Search<br>111 Alingal<br>9 111 Alinga Street Cant<br>9 111 Alinga Street Cant | perra ACT, Australia<br>amatta West NSW. Australia                    | ×        |
|          |                             | 111 Alinga Place Doon                                                                                   | side NSW, Australia                                                   |          |
|          |                             | Physical Address                                                                                        |                                                                       |          |
|          |                             | b Address Line 1*                                                                                       |                                                                       |          |
|          |                             | Town/Suburb*                                                                                            |                                                                       |          |
|          |                             | Please select yo                                                                                        | ur country*                                                           | ~        |
|          |                             | State/Province                                                                                          |                                                                       |          |
|          |                             | Postcode/Zipco                                                                                          | de                                                                    |          |
|          |                             |                                                                                                    |                                                                       | 8 Update |

- 9. Select the **Postal Address** link and complete the **Update address** form (as outlined in the <u>previous steps</u>). You will need to provide a postal address separately, even if it is the same as your physical address.
- 10. Select the **Save** button.
- 11. Select **Identification** from the menu.

|    | 0                           | Address                         | details                         |                          | $\wedge$    |         |                          |              | $/ \setminus$ |  |
|----|-----------------------------|---------------------------------|---------------------------------|--------------------------|-------------|---------|--------------------------|--------------|---------------|--|
|    | Contact details             | <u>Address</u><br><u>Type</u> ↑ | <u>Address</u><br><u>Line 1</u> | <u>Address</u><br>Line 2 | Town/Suburb | Country | State/Territory/Province | Post/Zipcode |               |  |
|    | Address details $\bigcirc$  | Physical<br>Address             | 111<br>Alinga                   |                          | Carllery.   | 1.01    | 40                       | -            | ٢             |  |
|    | Payment and Billing details | Postal                          |                                 |                          |             |         |                          |              | •             |  |
| XU | Identification              | Address                         | 9                               |                          |             |         |                          |              |               |  |
|    |                             |                                 |                                 |                          |             |         |                          | 10           | Save          |  |
|    |                             |                                 |                                 |                          |             |         |                          |              |               |  |

OFFICIAL Release date: 02/2025 | Version: 1

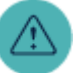

You must provide a minimum of 100 points of identification to be checked by the department.

Visit the <u>ROVER identity document guide | Department's website</u> for more information.

- 12. Select the Upload Document button.
- 13. Select the Choose File button.
- 14. Select a .pdf, .jpg, .png or .bmp file type from your device.
- 15. Select the **Open** button.
- 16. Select the **Document Type** from the dropdown options and complete any other relevant fields.
- 17. Select the Save Document button.

| Autrilia Gournaut<br>Parmar Analysian (Camandalian and the transform)<br>Parmar Analysian (Camandalian and the transform)<br>Parmar Analysian (Camandali | Identification                                                                                                    | ٢                                                                                                    |
|----------------------------------------------------------------------------------------------------|----------------------------------------------------------------------------------------------------|----------------------------------------------------------------------------------------------------|
| Contact details<br>Address details                                                                                                    | Identification<br>To submit applications in ROVER, the following Identification is<br>• at least one Primary Identification document<br>• a minimum of 100 points of identification<br>Identification documents are outlined at <u>RVSA Check for Identif</u> | required:<br>fication.<br>12 Upload Document                                                                                                    |
| Attach file (*.pdf, *.jpg, *.png, *.bmp)*  Attach file (*.pdf, *.jpg, *.png, *.bmp)*  Choose File Vo file chosen  Document Type*  Document Number                                                                                                    | ~ 16                                                                                                    | Points                                                                                                    |
| Name (as shown on document)                                                                                                    | ← → ~ ↑ ■ → This PC → Desktop                                                                                                    | v ⊘ Search Desktop >                                                                                                    |
| Document Valid To Date                                                                                                    | <ul> <li>→ Quick access</li> <li>→ Inis PC</li> <li>→ 20 Object</li> </ul>                                                                                                    | Date modified         Type           3/01/2025 3:06 PM         File folder           24/09/2024 12:48 PM         Microsoft Word Docu           9/12/2024 1:09 PM         Microsoft Excel Works |
| Country Document Issued To                                                                                                    | > S Desktop                                                                                                    | 5/01/2024 2:51 PM PNG File                                                                                                    |
| Australia                                                                                                    | > 🕹 Downloads                                                                                                    | 5/01/2024 3:46 PM PNG File<br>17/12/2024 1:56 PM Microsoft Word Docu                                                                                                    |
| State/Territory                                                                                                    | <ul> <li>Music</li> <li>My Documents</li> <li>Pictures</li> </ul>                                                                                                    | 4/12/2024 4:27 PM         Microsoft Excel Works           29/11/2024 1:11 PM         Microsoft PowerPoint           10/12/2024 2:51 PM         PNG File                                        |
| Document Description                                                                                                    | Videos                                                                                                    | 11/12/2024 6:27 PM Microsoft Word Docu V                                                                                                    |
|                                                                                                    | File name:                                                                                                    | All files (*.*) ~                                                                                                    |
|                                                                                                    |                                                                                                    | Upload from 15 Open Cancel                                                                                                    |
|                                                                                                    | 17 Save Document                                                                                                    | <u>.</u>                                                                                                    |

- 18. Select the name of the document you have just uploaded from your list of **Primary** or **Secondary Identification documents** to **view the uploaded identity document**.
- 19. Review the details you have provided to check that they are correct and then select the **X** button.

a. If the document or details are incorrect, select the **down arrow** on the right-side of the document in your list of **Primary** or **Secondary Identification documents** and select **Remove** from the dropdown options.

| Document<br>Type | <u>File Name</u> | <u>Document</u><br><u>Number</u> | <u>Document Valid</u><br><u>To Date</u>              | <u>Status</u>                                                     | <u>Points</u> ↓ | <u>Uploaded by</u> | <u>Uploaded On</u> |      |
|------------------|------------------|----------------------------------|------------------------------------------------------|-------------------------------------------------------------------|-----------------|--------------------|--------------------|------|
| 8 Passport       | 100              | *****                            |                                                      | Verified                                                          | 70              | <u> </u>           | - 222.014          | o a  |
| Drivers Licence  |                  |                                  |                                                      | Verified                                                          | 40              |                    | View<br>Remove     |      |
| Secondary Identi | fication docun   | nents                            | /iew Uploaded Ide<br>Document                        | entity Documen                                                    | t               |                    |                    | 19 : |
| Document         | <u>File Name</u> | <u>Docum</u><br><u>Numbe</u>     | Document                                             | Number                                                            |                 |                    |                    |      |
| туре             |                  |                                  |                                                      |                                                                   |                 |                    |                    |      |
| Medicare card    | 227              |                                  | Name (as s                                           | shown on document)                                                | 1               |                    |                    |      |
| Medicare card    | 327,             | -                                | Name (as s<br>Document                               | shown on document)<br>Valid To Date                               | 1               |                    |                    |      |
| Medicare card    | 327,             | _                                | Name (as s<br>Document<br>Country Do                 | shown on document<br>Valid To Date<br>ocument Issued To           | 1               |                    |                    |      |
| Medicare card    | 327,             | _                                | Name (as s<br>Document<br>Country Do<br>State/Territ | shown on document<br>Valid To Date<br>occument Issued To          | 1               |                    |                    |      |
| Medicare card    | 327.             |                                  | Name (as s<br>Document<br>Country Do<br>State/Territ | shown on document)<br>Valid To Date<br>occument Issued To<br>tory | 1               |                    |                    |      |

20. Repeat steps 12 to 19 until you reach a minimum of 100 Submitted Points of identification.

|                             |          | Identification                                                                                          |                       |                 |
|-----------------------------|----------|----------------------------------------------------------------------------------------------------|-----------------------|-----------------|
| M                           |          | To submit applications in ROVER, the following Identi<br>• at least one Primary Identification document | fication is required: |                 |
| Contact details             | $\odot$  | a minimum of 100 points of identification Identification documents are outlined at <u>RVSA Check</u>    | for Identification.   |                 |
| Address details             | $\odot$  |                                                                                                    |                       |                 |
| Payment and Billing details | $\frown$ |                                                                                                    |                       | Upload Document |
| Identification              | Θ        | Submitted Points 135 20                                                                                 | Verified Points<br>0  |                 |

Please wait for your identity documents to be checked by the department before you start an application as the information you enter may be lost. This may take up to 5 business days<sup>1</sup>.

<sup>1</sup> A business day us a day that is not a Saturday, Sunday or a public holiday in the Australian Capital Territory.

#### OFFICIAL

\_\_\_\_\_

Release date: 02/2025 | Version: 1

## Further information

For further information, please visit <u>Vehicles | Department's website</u> or submit an online enquiry via the <u>Contact us—RVS | Department's website</u> page.

### Quick links

- Welcome to ROVER
- RAV Public Search
- <u>Road Vehicle Standards legislation | Department's website</u>
- <u>RVS guides and resources | Department's website</u>
- <u>RVS legislation glossary of terms | Department's website</u>